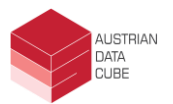

# Geoserver user manual

This document describes how to access the Austrian Data Cube (ACube) through WMS/WCS Geoserver with QGIS. To run this application, you will need QGIS version 3.8 or higher and a stable internet connection.

In case you have not installed QGIS or have an older version please visit <u>https://qgis.org/en/site/</u> to install or update the software. QGIS is a community driven open source and free geographic information system with many of the capabilities of commercial GIS.

After opening QGIS, click on the **Open Data Source Manager** button in QGIS. This button will be commonly found at the upper left corner (red box figure below). This action will prompt a window.

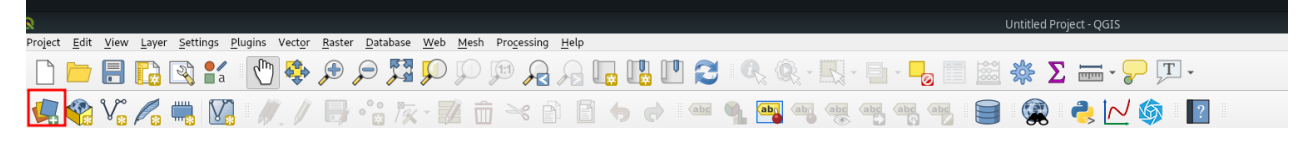

Next, you will need to choose between "**WMS/WMTS**" or "**WCS**", see red box in the image below. WMS will provide a georeferenced image including previews and styles and WCS will display raw data values, more information about this can be found at the ACube wiki (https://austriandatacube.eodc.eu/xwiki/). The following instructions are identical for both services.

| Q                     | Data Source Manager   Browser   WCS |           |
|-----------------------|-------------------------------------|-----------|
| 🧮 Browser             | Layers                              |           |
| V_ Vector             | Swiss Data Cube                     | •         |
| Raster                | Connect New Edit Remove             | Load Save |
| Mesh                  | ID Name Title Abstract              |           |
| ⑦ _ Delimited Text    |                                     |           |
| 🙀 GeoPackage          |                                     |           |
| 🖊 SpatiaLite          |                                     |           |
| PostgreSQL            |                                     |           |
| MSSQL                 |                                     |           |
| DB2 DB2               |                                     |           |
| 🙀 Virtual Layer       |                                     |           |
| 🙀 WMS/WMTS            |                                     |           |
| 🚑 wcs                 |                                     |           |
| 🚱 wfs                 |                                     |           |
| RrcGIS Map Server     |                                     |           |
| ArcGIS Feature Server |                                     |           |
| GeoNode               |                                     |           |
|                       |                                     |           |
|                       | Time                                |           |
|                       | Coordinate Reference System:        | Change    |
|                       | Format                              | -         |
|                       | Lache Preier network                | •         |
|                       | Ready                               | Add Help  |
|                       |                                     |           |

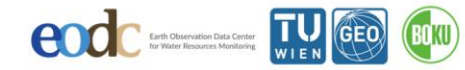

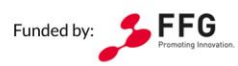

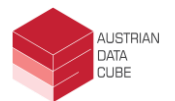

Click on the button New in the main part of the window to add a New service (see red box figure below).

| 8   |                       | Data Source Manager   Browser   WCS    |               |
|-----|-----------------------|----------------------------------------|---------------|
|     | Browser               | Layers                                 |               |
| V   | Vector                | Swiss Data Cube                        |               |
| Ċ,  | Raster                | C <u>onnect</u> <u>New</u> Edit Remove | Load Save     |
| ×   | Mesh                  | ID Name Title Abstract                 |               |
| 2   | Delimited Text        |                                        |               |
| 3   | GeoPackage            |                                        |               |
| 1   | SpatiaLite            |                                        |               |
| ap. | PostareSQL            |                                        |               |
| ))) | MSSOL                 |                                        |               |
| DB2 |                       |                                        |               |
|     |                       |                                        |               |
| 8   | Virtual Layer         |                                        |               |
| 92  | WMS/WMTS              |                                        |               |
| G   | WCS                   |                                        |               |
| S.  | WFS                   |                                        |               |
| đ,  | ArcGIS Map Server     |                                        |               |
| 6   | ArcGIS Feature Server |                                        |               |
| ×   | GeoNode               |                                        |               |
|     |                       |                                        |               |
|     |                       | Time                                   |               |
|     |                       | Coordinate Reference System:           | Change        |
|     |                       | Format                                 | •             |
|     |                       | Cache Prefer network                   | *             |
|     |                       | Ready                                  |               |
|     |                       | c                                      | lose Add Help |

A "Create a New WCS/WMS Connection" window will appear (see figure). Fill out the following information:

- **Connection Details:** •
  - Name: Choose a name for the connection
  - URL: 0

https://geoserver.eodc.eu/geoserver/ows

- Authentication: •
  - To setup a new authentication: click on the + icon (red box)

BOKU

| lame                                                      | EODC Geoserver                                                                                                    |
|-----------------------------------------------------------|----------------------------------------------------------------------------------------------------|
| PI                                                        | https://geosenver.eodc.eu/geosenver/ows                                                                                                    |
| *                                                         | tiontion                                                                                                    |
| ithen                                                     |                                                                                                    |
| Conf                                                      | figurations Basic                                                                                                    |
| Choo                                                      | ose or create an authentication configuration                                                                                                    |
| No a                                                      | authentication 🔹 🕢 😑 🔁                                                                                                    |
| Confi<br>authe                                            | igurations store encrypted credentials in the QGIS<br>entication database.                                                                                                    |
| Confi<br>authe<br><b>CS O</b> p                           | igurations store encrypted credentials in the QGIS<br>entication database.<br>ptions<br>nore GetCoverage URI reported in capabilities                                                                             |
| Confi<br>authe<br><b>CS Op</b><br>Igr                     | igurations store encrypted credentials in the QGIS<br>entication database.<br>ptions<br>nore GetCoverage URI reported in capabilities<br>nore axis orientation                                                    |
| Confi<br>authe<br>CS Op<br>Igi<br>Igi                     | igurations store encrypted credentials in the QGIS<br>entication database.<br>ptions<br>nore GetCoverage URI reported in capabilities<br>nore axis orientation<br>vert axis orientation                           |
| Confi<br>authe<br>CS Op<br>Igi<br>Igi<br>Inv<br>Sn        | igurations store encrypted credentials in the QGIS<br>entication database.<br>ptions<br>nore GetCoverage URI reported in capabilities<br>nore axis orientation<br>vert axis orientation<br>mooth pixmap transform |
| Confi<br>authe<br>CS Op<br>Igr<br>Igr<br>Igr<br>Sn        | igurations store encrypted credentials in the QGIS<br>entication database.<br>ptions<br>nore GetCoverage URI reported in capabilities<br>nore axis orientation<br>vert axis orientation<br>mooth pixmap transform |
| Confi<br>authe<br>CS Op<br>Igi<br>Igi<br>Inv<br>Sn        | igurations store encrypted credentials in the QGIS<br>entication database.<br>ptions<br>nore GetCoverage URI reported in capabilities<br>nore axis orientation<br>vert axis orientation<br>mooth pixmap transform |
| Confi<br>authe<br>CS Op<br>Igi<br>Igi<br>Igi<br>Igi<br>Sn | igurations store encrypted credentials in the QGIS<br>entication database.<br>ptions<br>nore GetCoverage URI reported in capabilities<br>nore axis orientation<br>vert axis orientation<br>nooth pixmap transform |

Earth Observation Data Center for Water Resources Monitoring

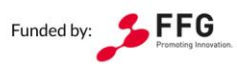

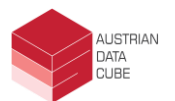

A new Authentication window will open. IMPORTANT: YOU WILL BE PROMPTED FOR A PASSWORD/KEYRING. IN THIS STEP IT IS IMPORTANT TO SECURE YOUR INFORMATION. QGIS WILL SAVE YOUR DATA ON YOUR DISK IN AN ENCRYPTED DATABASE GIVEN THE PROVIDED PASSWORD. **REMEMBER THE PASSWORD AFTER SAVING.** 

The window must be filled with following information (see figure below):

- Name: name for the authentication •
- Id: will be generated automatically •
- Type of authentication shall be set to OAuth2 authentication from the dropdown (this will add new fields to the window)
- Grant Flow: Resource Owner •
- Token URL: https://bouncer.eodc.eu/auth/realms/EODC/protocol/openid-connect/token
- **Client ID: geoserver** •
- Username: your EODC username/email •
- Password: your EODC password •

| ଭ               |             | Authentication                                           |            |         |       | ×     |  |  |
|-----------------|-------------|----------------------------------------------------------|------------|---------|-------|-------|--|--|
| Name            | EODC A      | UTH                                                      | Id         | 8t      | c48i9 |       |  |  |
| Resource        | Optional    | URL resource                                             |            |         |       |       |  |  |
| OAuth2 a        | uthentica   | tion                                                     |            |         | •     | Clear |  |  |
| Configu         | ure De      | efined Software Statement                                |            |         | 🖸 To  | kens  |  |  |
| Grant Fl        | ow Reso     | purce Owner                                              |            | ,       | -     | Ŀ     |  |  |
| Descript        | ion         |                                                          |            |         |       |       |  |  |
| Token U         | RL          | https://bouncer.eodc.eu/auth/realms/EODC/protocol/openid | conn       | ect/tok | en    |       |  |  |
| Refresh         | Token UR    | Optional                                                 |            |         |       |       |  |  |
| Client ID       | )           | geoserver                                                |            |         |       |       |  |  |
| Client Se       | ecret       | Optional                                                 | Optional 💿 |         |       |       |  |  |
| Usernam         | ne          | username                                                 |            |         |       |       |  |  |
| Passwor         | ď           | •••••                                                    |            |         | 3     | •     |  |  |
| Scope           |             | Optional (space delimiter)                               |            |         |       |       |  |  |
| API Key         |             | Optional                                                 |            |         |       |       |  |  |
|                 |             | Advanced                                                 |            |         |       |       |  |  |
| Token Se        | ession      | Persist between launches                                 |            |         |       |       |  |  |
| Access N        | /lethod     | Header                                                   | Header 🔻   |         |       |       |  |  |
| Request Timeout |             | 30 seconds 🌩                                             |            |         |       |       |  |  |
|                 |             |                                                          |            |         |       | •     |  |  |
| Extra           | initial red | quest parameters                                         |            |         |       |       |  |  |
|                 |             | Note: Saving writes directly to authentication database  |            |         |       |       |  |  |
| Reset           |             |                                                          | Sav        | ve      | Ca    | ncel  |  |  |

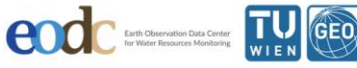

💳 Bundesministerium Nachhaltigkeit und Tourismus Landesverteidigung

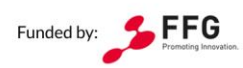

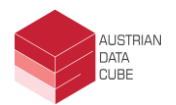

Click **Save** to store this information and make sure it is selected in the following window. Click **OK** to save the server. You may re-use the stored authentication information for another OWS service. Simply select the name of the service from the dropdown when defining a new EODC Connection.

| ର                   | Create a New WCS Connection                        | × |  |  |  |  |
|---------------------|----------------------------------------------------|---|--|--|--|--|
| Connectio           | on Details                                         |   |  |  |  |  |
| Name EODC Geoserver |                                                    |   |  |  |  |  |
| URL                 | https://geoserver.eodc.eu/geoserver/ows            |   |  |  |  |  |
| Authent             | tication                                           |   |  |  |  |  |
| Conf                | figurations Basic                                  |   |  |  |  |  |
| Choo                | ose or create an authentication configuration      |   |  |  |  |  |
| EOD                 | DC AUTH (OAuth2) 🔻 🧪 🖃 🖶                           |   |  |  |  |  |
| Confi               | igurations store encrypted credentials in the QGIS |   |  |  |  |  |
| autre               | encication database.                               |   |  |  |  |  |
|                     |                                                    |   |  |  |  |  |
| WCS Op              | ptions                                             |   |  |  |  |  |
| Igr                 | nore GetCoverage URI reported in capabilities      |   |  |  |  |  |
| Igr                 | nore axis orientation                              |   |  |  |  |  |
| Inv                 | vert axis orientation                              |   |  |  |  |  |
| Sm                  | nooth pixmap transform                             |   |  |  |  |  |
|                     |                                                    |   |  |  |  |  |
|                     |                                                    |   |  |  |  |  |
|                     |                                                    |   |  |  |  |  |
|                     |                                                    |   |  |  |  |  |
|                     | OK Cancel Help                                     |   |  |  |  |  |
|                     |                                                    |   |  |  |  |  |

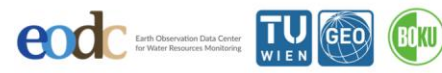

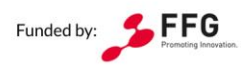

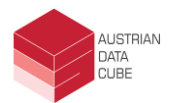

Click Connect to connect to the resource server. A list of available datasets will be shown (see figure below), including ID, Name, Title and Abstract. Select a dataset, configure other inputs such as time, CRS or other information and click Add to add the data to QGIS as a layer.

| Q          |                        |          |                            | Data Source Manager   Br                          | rowser   WCS               |      |        | e 👂  |
|------------|------------------------|----------|----------------------------|---------------------------------------------------|----------------------------|------|--------|------|
|            | Browser                |          |                            |                                                   |                            |      |        |      |
|            |                        | Layers   |                            |                                                   |                            |      |        |      |
| Υ.         | Vector                 | FORC     | Cassania                   |                                                   |                            |      |        |      |
|            |                        | EODC     | Geoserver                  |                                                   |                            |      |        |      |
|            | Raster                 | Con      | nect <u>N</u> ew           | Edit Remove                                       |                            | Load | Save   |      |
| ×Z         | Mach                   | ID       | * Name                     | Title                                             | Abstract                   |      |        |      |
|            | mesii                  | 6        | acube:MEAPAR               | BOKU Monthly aggregate fraction of absorbed phot  | Generated from ImageMosaic |      |        |      |
| 9          | Delimited Text         | 7        | acube:MFCOV                | BOKU Monthly aggregate fraction of vegetation cov | Generated from ImageMosaic |      |        |      |
| 1          | Deutificed Text        | 8        | acube:SCL                  | BOKU Scene Classification Layer                   | Generated from ImageMosaic |      |        |      |
| 35         | GeoBackage             | 9        | acube:TCI                  | BOKU True Color Image                             | Generated from ImageMosaic |      |        |      |
| V+         | GeoFackage             | 10       | acube:B02                  | BOKU_B02                                          | Generated from ImageMosaic |      |        |      |
| 10         | discription for        | 11       | acube:B03                  | BOKU_B03                                          | Generated from ImageMosaic |      |        |      |
| <b>_</b> • | SpatiaLite             | 12       | acube:B04                  | BOKU_B04                                          | Generated from ImageMosaic |      |        |      |
| 632        |                        | 13       | acube:B05                  | BOKU_B05                                          | Generated from ImageMosaic |      |        |      |
| · · ·      | PostgreSQL             | 14       | acube:B06                  | BOKU_BOG                                          | Generated from ImageMosaic |      |        |      |
| The        |                        | 15       | acube:B07                  | BOKU_BOZ                                          | Generated from ImageMosaic |      |        |      |
| ייע        | MSSQL                  | 10       | acube:B08                  | BOKU_BUS                                          | Generated from ImageMosaic |      |        |      |
|            |                        | 19       | acube:B12                  | BOKU_BII                                          | Generated from ImageMosaic |      |        |      |
| DB2        | DB2                    | 19       | acube:B8A                  | BOKU BRA                                          | Generated from ImageNosaic |      |        |      |
|            |                        | 20       | acube:MB02                 | BOKU MB02                                         | Generated from ImageMosaic |      |        |      |
| V          | Virtual Layer          | 21       | acube:MB03                 | BOKU_MB03                                         | Generated from ImageMosaic |      |        |      |
|            |                        | 22       | acube:MB04                 | BOKU_MB04                                         | Generated from ImageMosaic |      |        |      |
| 391        | WMS/WMTS               | 23       | acube:MB05                 | BOKU_MB05                                         | Generated from ImageMosaic |      |        |      |
|            |                        | 24       | acube:MB06                 | BOKU_MB06                                         | Generated from ImageMosaic |      |        |      |
|            | wcs                    | 25       | acube:MB07                 | BOKU_MB07                                         | Generated from ImageMosaic |      |        |      |
| -          |                        | 26       | acube:MB08                 | BOKU_MB08                                         | Generated from ImageMosaic |      |        |      |
| 67         | WFS                    | 27       | acube:MB11                 | BOKU_MB11                                         | Generated from ImageMosaic |      |        |      |
|            |                        | 28       | acube:MB12                 | BOKU_MB12                                         | Generated from ImageMosaic |      |        |      |
| 1          | ArcGIS Map Server      | 29       | acube:MB8A                 | BOKU_MB8A                                         | Generated from ImageMosaic |      |        | - 11 |
| 24         |                        | 21       | copernicus.eu:             | EUDEM Hillshade                                   | Generated from GeoTIFE     | (    |        | -    |
|            | ArcGIS Feature Server  | 32       | acube:MMEN                 | TUW Monthly Aggregate GMR                         | Generated from BraneMosaic |      |        |      |
| (S) 4      | Alcolo reactile Selver | 32       | acube:MMEN                 | TUW Monthly Aggregate SIG0                        | Generated from ImageMosaic |      |        |      |
| 1.         | Captiada               | 34       | acube:SSM_N                | TUW Surface Soil Moisture Noise                   | Generated from ImageMosaic |      |        |      |
| 11         | Geonode                | 35       | acube:SSM                  | TUW Surface soil moisture                         | Generated from ImageMosaic |      |        |      |
|            |                        | 36       | acube:GMR                  | TUW_GMR                                           | Generated from ImageMosaic |      |        |      |
|            |                        | 37       | acube:S-COM                | TUW_S-COMP003                                     | Generated from ImageMosaic |      |        | *    |
|            |                        |          |                            |                                                   |                            |      |        |      |
|            |                        | Time     |                            |                                                   |                            |      |        |      |
|            |                        | Coordi   | nate Reference System (1 a | ailable): ETRS89-extended / LAEA Europe           |                            |      | Change | e    |
|            |                        | Format   | Gooties / Gtiff            |                                                   |                            |      |        | 5    |
|            |                        | Format   | Geotier / Gilli            |                                                   |                            |      |        |      |
|            |                        | Cache    | Prefer network             |                                                   |                            |      |        | Ŧ    |
|            |                        |          |                            |                                                   |                            |      |        |      |
|            |                        | NO CRS S | elected                    |                                                   |                            |      |        |      |
|            |                        |          |                            |                                                   | Close                      | Add  | Hel    | rlp  |
|            |                        |          |                            |                                                   |                            | -    |        |      |

Optional: You may be prompted to select a **transformation**.

| Q Select Transformation for copernicus.eu:eu_dem_v11                                                                                                    |                                             |                                      |  |  |  |  |  |
|----------------------------------------------------------------------------------------------------|---------------------------------------------|--------------------------------------|--|--|--|--|--|
| Multiple operations are possible for converting coordinates between these two Coordinate Reference Systems. Please select the appropriate conversion operation, given the desired area of use, origins of your data, and any other constraints which may alter the "fit for purpose" for particular transformation operations. |                                             |                                      |  |  |  |  |  |
| Source CRS EPSG:3035 - ETRS89-extended / LAEA Europe                                                                                                    |                                             |                                      |  |  |  |  |  |
| Destination CRS EPSG:4326 - WGS 84                                                                                                    |                                             |                                      |  |  |  |  |  |
| Transformation                                                                                                    | Accuracy (meters)                           | Area of Use                          |  |  |  |  |  |
| 1 Inverse of Europe Equal Area 2001 + ETRS89 to WGS 84 (1)                                                                                                    | 1                                           | Europe - LCC & LAEA, Europe - ETRS89 |  |  |  |  |  |
| 2 Inverse of Europe Equal Area 2001 + Ballpark geographic offset from ETRS89 to WGS 84                                                                                                    | Unknown                                     | Europe - LCC & LAEA, World           |  |  |  |  |  |
|                                                                                                    |                                             |                                      |  |  |  |  |  |
| Inverse of Europe Equal Area 2001 + ETRS89 to WGS 84 (1)                                                                                                    |                                             |                                      |  |  |  |  |  |
| <b>Scope</b> : ETRS89 and WGS 84 are realizations of ITRS coincident to within 1 metre. This transf coincidence figure.                                                                                                    | ormation has an ac                          | curacy equal to the                  |  |  |  |  |  |
| Area of use: Europe - LCC & LAEA, Europe - ETRS89                                                                                                    |                                             | A CAR                                |  |  |  |  |  |
| Identifiers: INVERSE(EPSG):19986, EPSG:1149                                                                                                    | Identifiers: INVERSE(EPSG):19986, EPSG:1149 |                                      |  |  |  |  |  |
| +proj=pipeline +step +inv +proj=laea +lat_0=52 +lon_0=10 +x_0=4321000 +y_0=3210000 +ellps=GRS80 +step<br>+proj=unitconvert +xy_in=rad +xy_out=deg                                                                                                    |                                             |                                      |  |  |  |  |  |
|                                                                                                    |                                             | Make default                         |  |  |  |  |  |
|                                                                                                    |                                             | ОК Неlp                              |  |  |  |  |  |

The dataset is then loaded (see figure below), and may be manipulated (downloaded, processed into another layer etc.) as a standard QGIS layer.

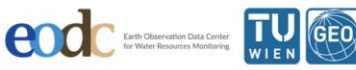

BOKU

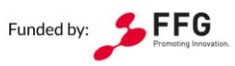

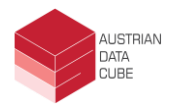

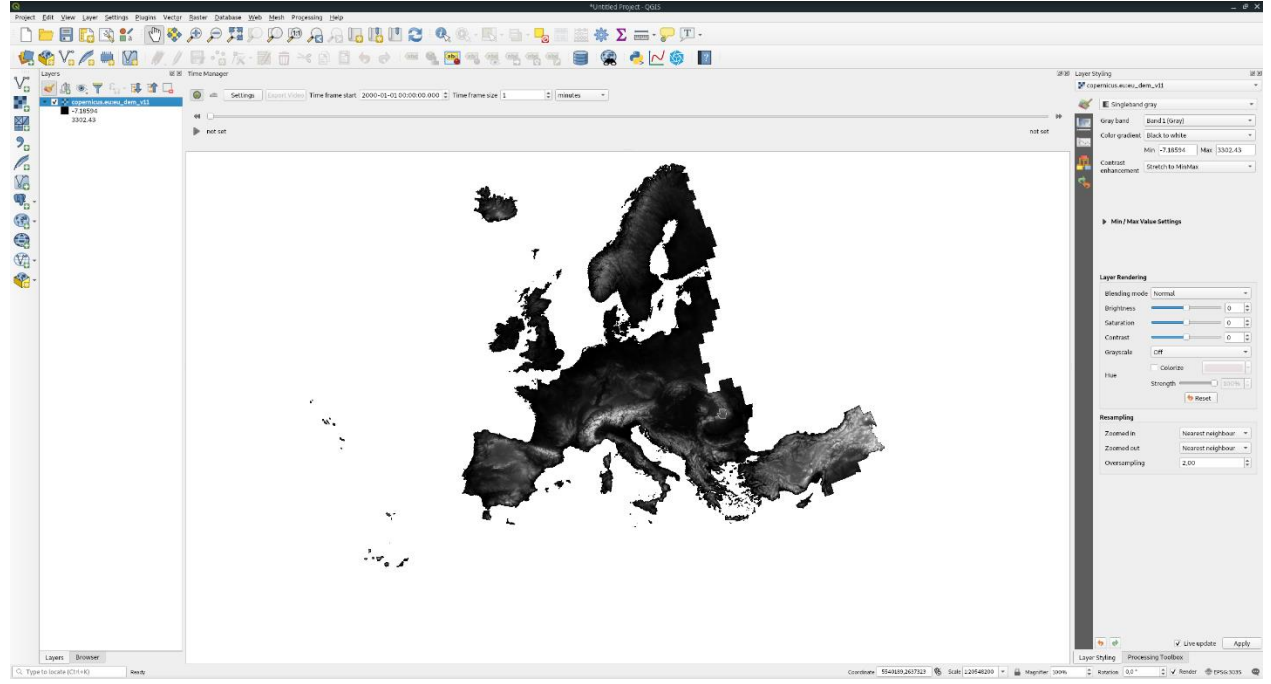

The previous example shows how to load temporal WCS datasets to work with, further process, download etc. The next example will show how to efficiently visualize datasets using the **Time Manager plugin**. The Time Manager plugin is available in the standard QGIS plugin store. To access the store click: Plugins -> Manage and Install Plugins. Search for TimeManager. Click on Install Plugin

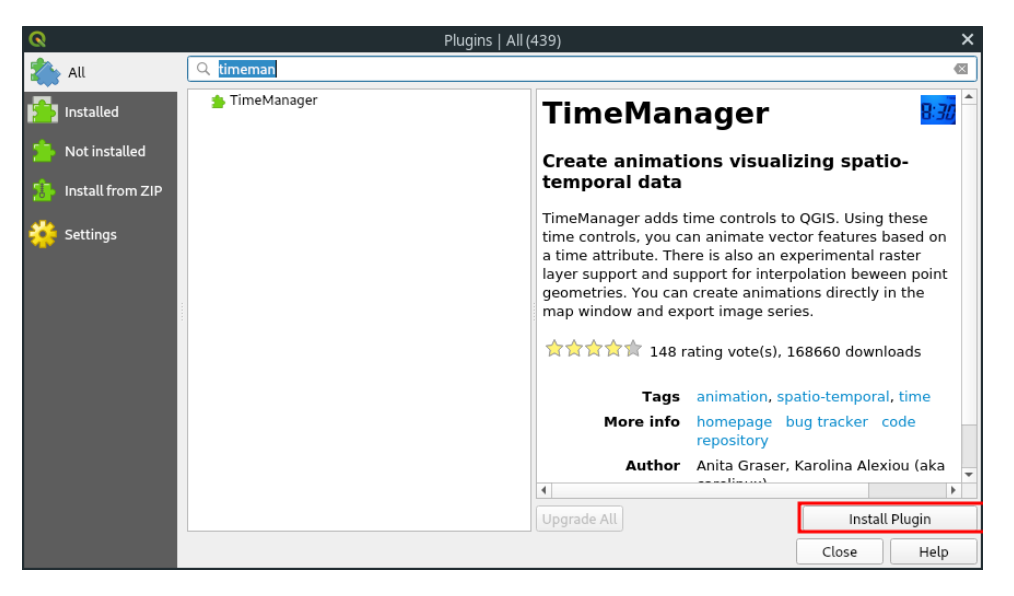

The plugin should install, and it should be immediately added to the screen. It is recommended to restart QGIS after installing new plugins.

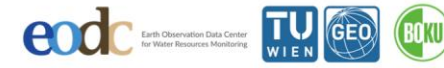

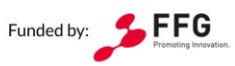

| Geoserver user manual                                                                                                    |         | AUSTRIAN<br>DATA<br>CUBE |
|----------------------------------------------------------------------------------------------------|---------|--------------------------|
| Time Manager          Image: Settings       Export Video       Time frame start       2000-01-01 00:00:00.000       Time frame size       1       * | 20      |                          |
| ee □<br>▶ not set                                                                                                    | not set |                          |

To explore WMS with the plugin, first add a WMS dataset.

| Q   |                       |                    |                                          | Data Source Manager   WMS/WMTS                                                                                                    |                              | ×                                                                                                    |
|-----|-----------------------|--------------------|------------------------------------------|----------------------------------------------------------------------------------------------------|------------------------------|----------------------------------------------------------------------------------------------------|
|     | Browser               | Layers Laye        | r Order Tilesets Server                  | Search                                                                                                    |                              |                                                                                                    |
| V.  | Vector                | EODC Geoser        | ver DNS 2                                |                                                                                                    |                              |                                                                                                    |
| ٩,  | Raster                | Connect            | <u>N</u> ew Edit                         | Remove                                                                                                    |                              | Load Save Add Default Servers                                                                                                    |
|     | Mesh                  | ID .               | ▼ Name                                   | Title                                                                                                    | Abstract                     | Man Bandar                                                                                                    |
| 2   | Delimited Text        | * 1                |                                          | Austrian data cube<br>Sentinel-1                                                                                                    | Austrian dat<br>Products cre | Map Service<br>(acube, Contains high level data derived from Sentinel-1 and Sentinel-2 missions,<br>acted from Sentinel-1 imagery by TU.                                                                                                    |
| 4   | GeoPackage            | ▼ 36               | 37 acube:CLOUDMASK                       | Sentinel-2<br>BOKU Cloudmask                                                                                                    | Products cre<br>This dataset | eated from Sentinel-2 imagery by BOKU.<br>contains a binary map (Mask) of cloud and buffered cloud shadows. The product is resampled t                                                                                                    |
| 1   | SpatiaLite            |                    | 39 acube:FAPAR<br>45 acube:MFAPAR        | BOKU Fraction of absorbed photosynthetically active radiation<br>BOKU Monthly aggregate fraction of absorbed photosynthetically _<br>DOVU Monthly aggregate fraction of superbine restrictions of the second second | This dataset<br>This dataset | contains the fraction of absorbed photosynthetically active radiation (FAPAR) layer. The produ<br>contains the fraction of absorbed photosynthetically active radiation (FAPAR) layer obtained fr                                                                                                    |
| q.  | PostgreSQL            |                    | 57 acube:MLAI<br>52 acube:MLAI           | BOKU Monthly Aggregate Leaf Area Index<br>BOKU Monthly Aggregate Leaf Area Index                                                                                                    | This dataset<br>This dataset | contains the traction of vegetation cover (nCOVER) layer obtained from Sentine-2A and 2B data.<br>: contains the Leaf Area Index (LAI) layer obtained from Sentinel-2A and 2B data, temporally ag_<br>: contains the Leaf Area Index (LAI) layer obtained from Sentinel-2A and 2B data, temporally ag_   |
| ))) | MSSQL                 | 2                  | 67 acube:MTCI<br>69 acube:SCL            | BOKU Monthly True Color Image<br>BOKU Scene Classification Layer                                                                                                    | This dataset<br>This dataset | contains the True Color Image obtained from Sentinel-2A and 2B data, temporally aggregated<br>contains the scene classification (SCL) layer, output of the ESA Sen2Cor algorithm. The produc                                                                                                    |
| D82 | DB2                   |                    | acube:raster_scl<br>raster               | A raster style for SCL<br>A boring default style                                                                                                    | A sample st                  | yle for rasters                                                                                                    |
| V   | Virtual Layer 1       |                    | 72 acube:B<br>78 acube:MB<br>24 acube:TC | BOKU Atmospherically corrected bands<br>BOKU Monhly aggregate atmoshperically corrected bands                                                                                                    | This dataset<br>This dataset | contains atmospherically-corrected Sentinel-2A and 2B data processed using the European S<br>contains the atmospherically-corrected Sentinel-2A and 2B data, temporally aggregated over<br>contains the Tous College transport (COL) exclusion as the combinations of the Constant 2 and (COL)           |
|     | WMS/WMTS              |                    | 87 acube:LAI<br>92 acube:FCOVER          | BOKU Leaf Area Index<br>BOKU Fraction of vegetation cover                                                                                                    | This dataset<br>This dataset | contains the Frue color image (FLI), obtained as the combination of the Sentine 2 real (804),<br>: contains the Leaf Area Index (LAI) layer. The crop's LAI is an important structural variable with<br>: contains the fraction of vegetation cover (FCOVER) layer. The product is resampled to the Equi |
| \$  | wcs                   | ▶ 97<br>▶ 107      |                                          | SuLAMoSA<br>copernicus.eu                                                                                                    | Contains pro<br>Contains pro | oducts from the SuLAMoSA project.<br>oducts from the copernicus.eu project.                                                                                                    |
|     | WFS                   | Image Encodin      | g                                        |                                                                                                    |                              |                                                                                                    |
| 87  | ArcGIS Map Server     | ● PNG ○            | PNG8 O JPEG O GIF O                      | ) TIFF () SVG                                                                                                    |                              |                                                                                                    |
| 6.  | ArcGIS Feature Server | Coordinate Re      | ference System (5 available)             |                                                                                                    |                              | 4                                                                                                    |
| 놂   | GeoNode               | Tile size          | 256                                      |                                                                                                    |                              | 256                                                                                                    |
|     |                       | Request step       | size                                     |                                                                                                    |                              |                                                                                                    |
|     |                       | Feature limit      | for GetFeatureInfo                       |                                                                                                    |                              | 10                                                                                                    |
|     |                       | WGS 84 / U         | FM zone 33N                              |                                                                                                    | 5                            | Change                                                                                                    |
|     |                       | Use conte          | extual WMS Legend                        |                                                                                                    |                              |                                                                                                    |
|     |                       |                    | 6                                        |                                                                                                    |                              |                                                                                                    |
|     |                       | Layer name BOR     | (ป_รณ์                                   |                                                                                                    |                              |                                                                                                    |
|     |                       | 1 Layer(s) selecte | d                                        |                                                                                                    |                              |                                                                                                    |
|     |                       |                    |                                          |                                                                                                    |                              | Close <u>A</u> dd Help                                                                                                    |

- 1. Select WMS dataset in dataset source manager
- 2. Select the EODC Geoserver
- 3. Select the desired dataset. **NOTE:** Some datasets have multiple WMS styles associated with them. In this case the scene classification layer has a default raster style and a custom classification style.
- 4. **Optional**: For faster rendering set these fields to 256x256. This allows faster requests to the server but might cause block artifacts.
- 5. Select the desired coordinate reference system

BOKU

6. **Optional**: Give the layer a name

Click Add when you have selected these options and the dataset will load. The layer browser will show the style associated with the layer.

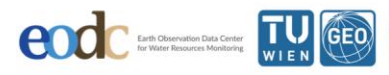

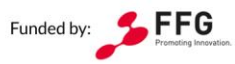

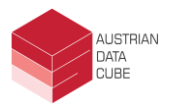

| Projec         | t Bdit Yiew Layer Settings Plugins Vector                                                                                                    | Ranter Database Web Mesh Programs Help              |                 |                                                                                                    |                                                                                                    |        |
|----------------|----------------------------------------------------------------------------------------------------|-----------------------------------------------------|-----------------|----------------------------------------------------------------------------------------------------|----------------------------------------------------------------------------------------------------|--------|
| -              | ២ 🗟 🖸 🚼 🔂 🖗                                                                                                    | e e 🗸 🖓 🖓 🖓 🖓 🐘 🖪 🔁 🔇 🔍 🔍 🖓 🐘 🔤 - 🔜 🗮 🐡 Σ 🛲 - 💭 💷 - |                 |                                                                                                    |                                                                                                    |        |
| 4              | 😭 Vi 🔏 🧠 🔀 : //, /                                                                                                    |                                                     |                 |                                                                                                    |                                                                                                    |        |
| 9 00           | Layers ØR                                                                                                    | Livy .                                              | Lay             | ver Styling                                                                                                    |                                                                                                    | 68     |
| V <sub>G</sub> | 💉 🖧 🙊 🍸 🖏 - 🗊 😭 🗔                                                                                                    |                                                     | 2               | BOKU_SCL                                                                                                    |                                                                                                    | *      |
|                | - V BOKU SCL                                                                                                    |                                                     |                 | Singleband color da                                                                                                    | ta                                                                                                    | •      |
|                | <ul> <li>Nr</li> <li>South Section 2016</li> <li>South Section 2016</li> <li>South Sec</li></ul> | ,<br>,<br>,<br>,<br>,                               | <u>व</u><br>व   | Leger Randerig     Elever indexes     Leger Randerig     Eleving mode     Knythease     Casters     Casters | Normal<br>Normal<br>Strengt<br>Strengt |        |
|                |                                                                                                    | The Monger                                          | 2018            |                                                                                                    |                                                                                                    |        |
|                |                                                                                                    | a                                                   | not set         | •                                                                                                    | ✓ Like update A                                                                                                    | loply_ |
|                | Layers Browser                                                                                                    |                                                     | v               | aver Styling Processing                                                                                                    | Toolbox                                                                                                    |        |
| Q T            | pe to locate (Ctrl+K)                                                                                                    | Continue   20043/54114 🚯 Sula (2238360 -            | 🚔 Hagniter 100% | \$ Rotation 0.0 *                                                                                                    | ‡ ✓ Render @EPSG3263                                                                                                    | a 🛛    |

To view the dataset temporally we use the Time Manager plugin shown pinned to the bottom of the QGIS window. Clicking on Settings will reveal further options on how to render the dataset with the plugin.

| 🔇 Tim                                                                 | ettings      |                                                                                                    |   |
|-----------------------------------------------------------------------|--------------|----------------------------------------------------------------------------------------------------|---|
| Layers                                                                |              | Time Menerer                                                                                                    | - |
| Layer name Start End (optional) Enabled Index Time format Offset Inte |              |                                                                                                    |   |
|                                                                       | Add raster   | Time Manager filters your layers and displays only layers and features<br>that match the specified time frame. Time Manager supports vector |   |
|                                                                       | Remove layer | layers and raster layers (including WMS with TIME dimension).                                                                               |   |
|                                                                       |              | Timestamps have to be in one of the following formats:                                                                                      |   |
|                                                                       |              | • %Y-%m-%d %H:%M:%S.%f                                                                                                    |   |
|                                                                       |              | • %Y-%m-%d %H:%M:%S                                                                                                    |   |
|                                                                       |              | <ul> <li>%Y-%m-%d %H:%M</li> </ul>                                                                                                    |   |
|                                                                       |              | <ul> <li>%Y-%m-%dT%H:%M:%S</li> </ul>                                                                                                    |   |
| 4 b                                                                   |              | %Y-%m-%dT%H:%M:%SZ                                                                                                    |   |
| Animation ontions                                                     |              | <ul> <li>%Y - %m - %dT%H : %M</li> </ul>                                                                                                    |   |
| Animation options                                                     |              | <ul> <li>%Y-%m-%dT%H:%MZ</li> </ul>                                                                                                    |   |
| Show frame for 500 🗘 milliseconds                                     |              | <ul> <li>%Y - %m - %d</li> </ul>                                                                                                    |   |
|                                                                       |              | • %Y/%m/%d %H:%M:%S.%f                                                                                                    |   |
| Play animation backwards                                              |              | • %Y/%m/%d %H:%M:%S                                                                                                    |   |
| Looping animation                                                     |              | • %Y/%m/%d %H:%M                                                                                                    |   |
| Ecoping animation                                                     |              | • %Y/%m/%d                                                                                                    |   |
| Do not export empty frames in time managed layers                     |              | • %H:%M:%S                                                                                                    |   |
|                                                                       |              | • %H:%M:%S.%f                                                                                                    |   |
| ✓ Display frame start time on map Time display options                |              | • %Y.%m.%d %H:%M:%S.%f                                                                                                    | Ŧ |
|                                                                       |              | OK Cancel                                                                                                    |   |

By Clicking on add Raster we can add a raster to be visualized with the plugin. NOTE: Specifying both Start time and End time is recommended (i.e. start: 2017-07-01 end: 2019-07-30). Click on OK and OK in the time manager settings. A timestamp should be shown in the bottom right of the map display window.

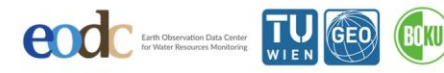

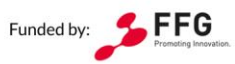

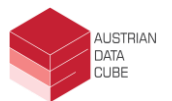

| <b>Q</b>               | Select layer and column(s) | ×                   |
|------------------------|----------------------------|---------------------|
| Layer                  | BOKU_SCL                   |                     |
| End time               | 2019-07-01                 | (optional)          |
|                        | Start of date in name      | End of date in name |
| Get start from name    | 0                          | 0                   |
| Get end from name      | 0                          | 0                   |
| Offset (in sec)        | 0                          | (optional)          |
| Layer is netCDF file w | ith time dimension         |                     |
|                        |                            | Cancel              |

To control the date, we use the following options:

- 1. Shows the current datetime of the dataset. This option may be controlled manually.
- 2. Shows the timeframe after the given datetime to show dataset. This may be larger than 24 hours, but it also may show 2 datasets simultaneously. Setting to 23 will show only the data for the given date.
- 3. Will advance the date on the date timeline by the **TILE FRAME SIZE** (in this case 23 hours). This may be useful for creating animations.

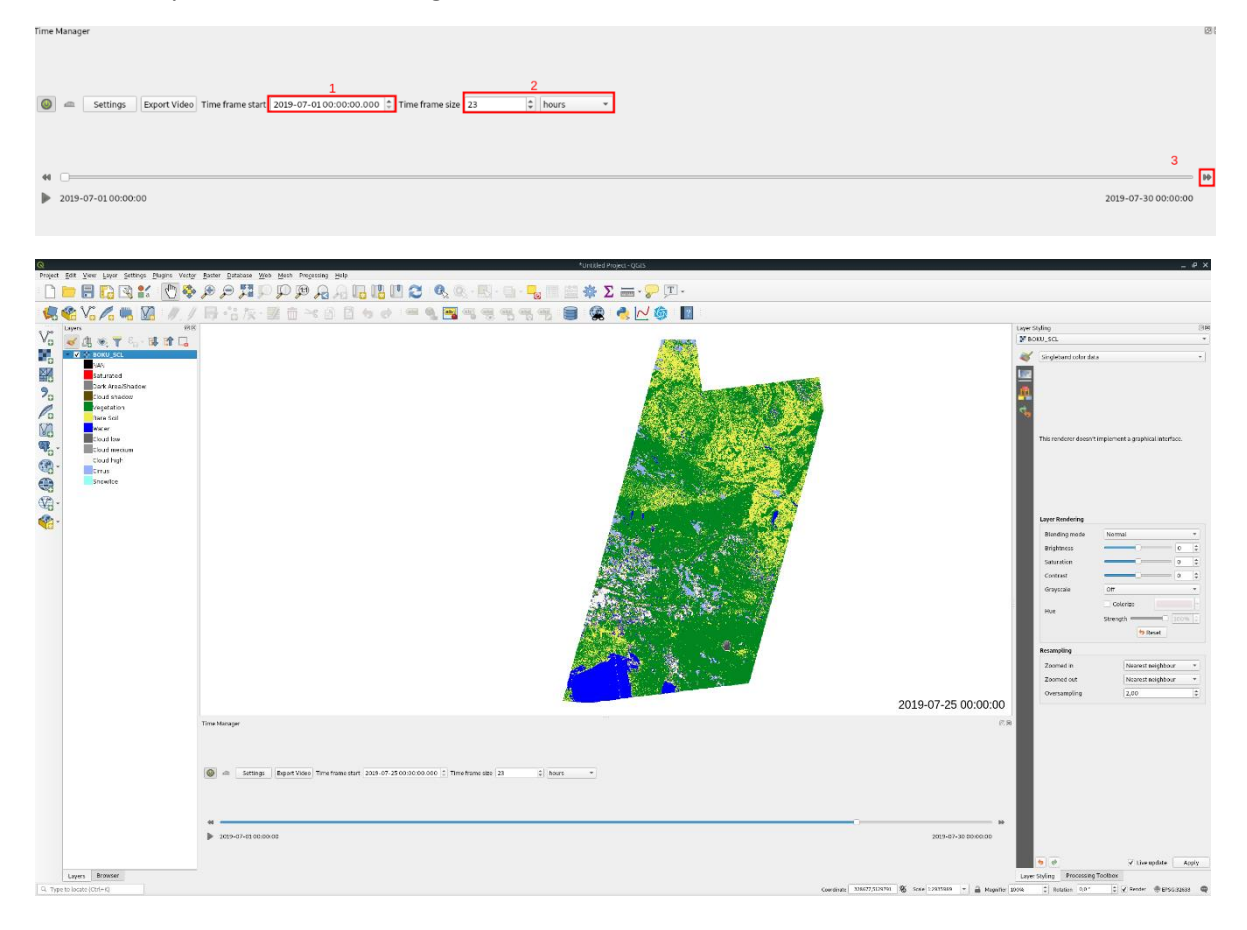

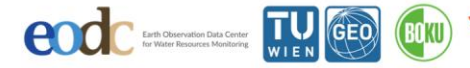

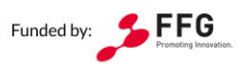